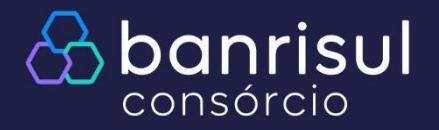

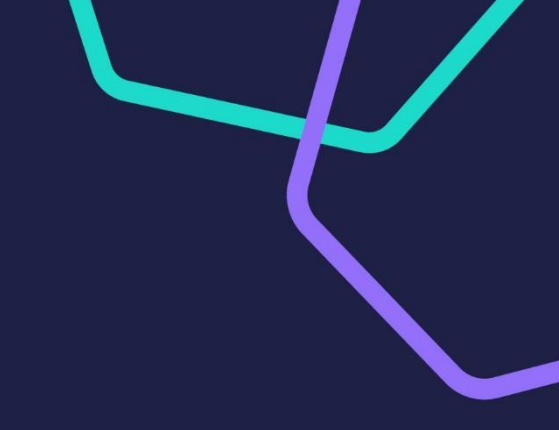

## Criação de senha

## Manuais autoatendimento

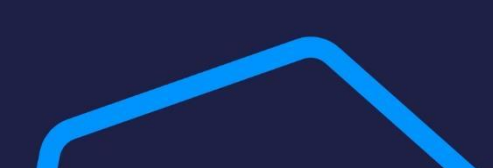

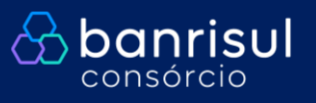

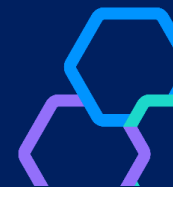

Não lembra a senha de acesso ao site?

Siga o passo a passo abaixo e recupere seu acesso!

Acesse nosso site <u>www.banrisulconsorcio.com.br</u> e clique em "Entrar":

| S banrisul |                                                                           | Nossos produtos 🐱 Me | eu consórcio 🗸 Institucional 🗸 Fale conosco | 1 Entrar                          |
|------------|---------------------------------------------------------------------------|----------------------|---------------------------------------------|-----------------------------------|
| ¢          | Contrate seu Consórcio com seguro e<br>proteja sua família.<br>saiba mais |                      |                                             |                                   |
|            |                                                                           |                      | FAÇA SEU LOGIN                              | i i                               |
|            |                                                                           |                      | CPF/CNPJ                                    |                                   |
|            |                                                                           |                      | Senha                                       |                                   |
| Clique en  | n "Esqueci minha senha"                                                   |                      | Não sou um robô                             | reCAPTCHA<br>Privacidade - Termos |
|            |                                                                           |                      |                                             | ACESSAR >                         |
|            |                                                                           |                      | > Esqueci minha senha                       | > Valores a Devolver              |

| oigite os dados solicit<br>eceber uma nova sen | ados no campo abaixo para<br>ha no seu e-mail: |
|------------------------------------------------|------------------------------------------------|
| E-mail                                         |                                                |
| CPF/CNPJ                                       |                                                |
| Data de Nasciment                              | co/Fundação                                    |
| 🔇 Voltar para Login                            | CONFIRMAR >                                    |

Forneça as informações solicitadas:

**Tutorial** 

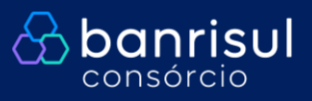

 $\langle \cdot \rangle$ 

Anote a senha temporária:

| ESQUECI MIN                                                                                | HA SENHA                                   |
|--------------------------------------------------------------------------------------------|--------------------------------------------|
| Confira seus dados e and<br>GRUPO 010999 / CO<br>CPF: 999.999.999-99<br>ANOTE SUA SENHA TE | ote sua nova senha:<br>TA 9999<br>MPORÁRIA |
| 500695                                                                                     |                                            |
| < Voltar para Login                                                                        | CONTINUAR >                                |

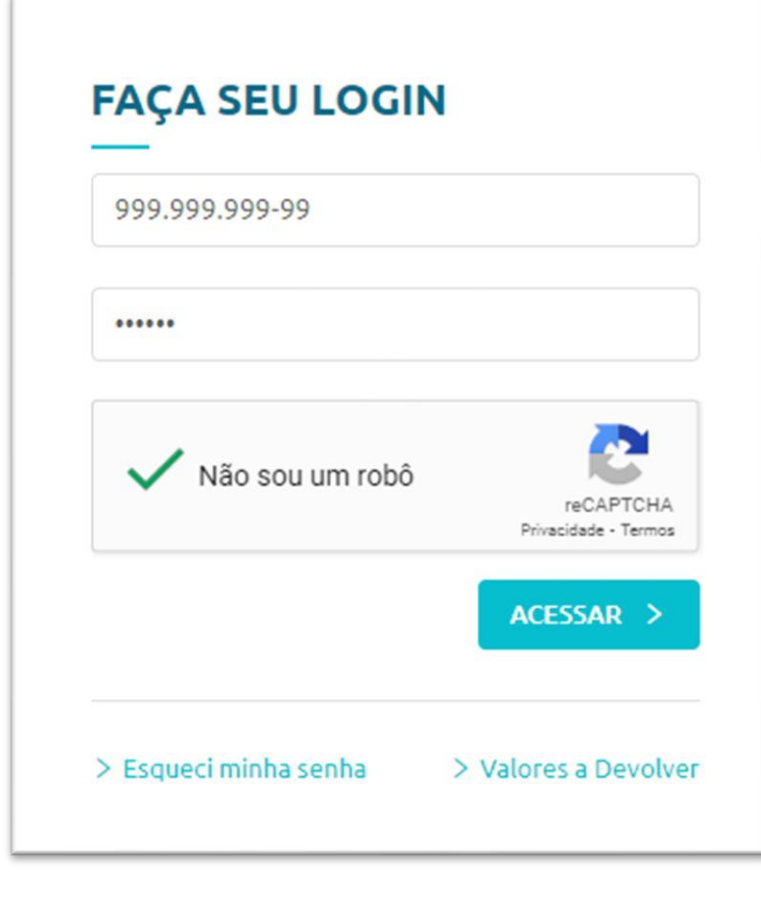

Faça login novamente, com a senha temporária:

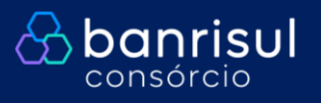

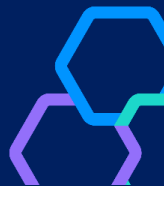

Em "Senha atual", digite a senha temporária, e cadastre a nova senha:

|            | ALTERE SUA SENHA                                                                |
|------------|---------------------------------------------------------------------------------|
|            | Sua senha está expirada, por favor cadastre uma<br>nova senha para continuar:   |
|            | •••••                                                                           |
|            | •••••                                                                           |
|            | ••••••                                                                          |
|            | < Voltar para Login CONTINUAR >                                                 |
|            | Successo                                                                        |
|            | 5400550                                                                         |
| $\bigcirc$ | Senha alterada com sucesso. A alteração foi realizada para todas as suas cotas. |
|            | ок≯                                                                             |

Após, você poderá fazer login novamente com a nova senha cadastrada.

| 999.999.999-99    |                                   |
|-------------------|-----------------------------------|
| •••••             |                                   |
| 🗸 Não sou um robô | 2                                 |
| •                 | reCAPTCHA<br>Privacidade - Termos |